# Installation Vigilon BACnet Gateway kits (VIG-BNG & VIG-BNG-RW) G E N T by Honeywell

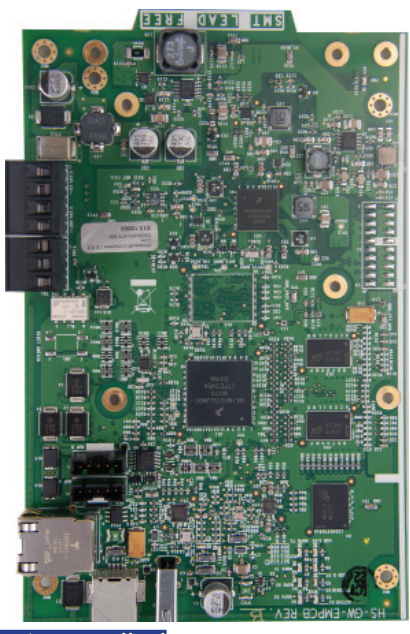

#### Parts supplied

1 - - 5 are parts supplied in a kit.

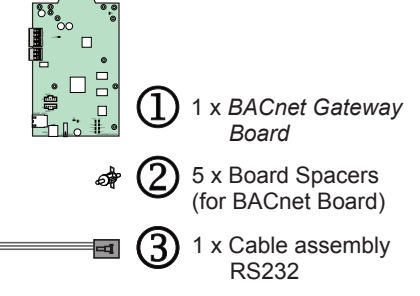

# The Vigilon BACnet Gateway kits VIG-BNG (with a read only board) and VIG-BNG-RW # (with a read-write board) provides an interface between BACnet client and GENT EN54 Vigilon fire detection and alarm system, using BACnet communication protocol.

**General Data** 

| Support                  | Up to 16 GENT EN54 Vigilon panels/nodes in a network with<br>up to 15000 object counts, ie loop devices.<br>BACnet Gateway Board cannot be installed in a Vigilon EN Network Node<br>that is connected to WINMAG. BACnet gateway cannot be installed in an<br>GENT BS Vigilon network node, as BS Vigilon systems are not supported. |
|--------------------------|----------------------------------------------------------------------------------------------------|
| Conforms                 | BACnet standard (135-2004) Annex J for IP to support<br>Device objects, Life Safety Points/Zones and Multistate<br>inputs/outputs, Multistate values, Binary values #                                                                                                    |
| Power                    | 24Vdc @ 270mA                                                                                                    |
| Operating<br>temperature | 0°C to +49°C 93% humidity noncondensing at +30°C                                                                                                    |

# Binary values on RW version are for Command build operation BACnet protocol: see www.bacnet.org GENT protocol: Vigilon 3217 protocol

#### **1** - - **4** are instruction steps.

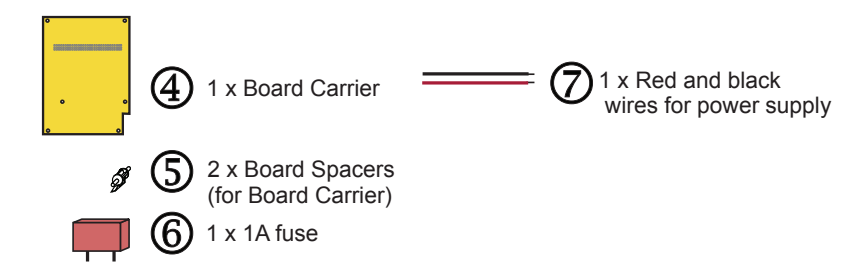

#### How to install BACnet Gateway kit into a Vigilon Compact Network Node

To install the BACnet Gateway kit inside a Vigilon Network node follow illustrated steps **0** to **9**.

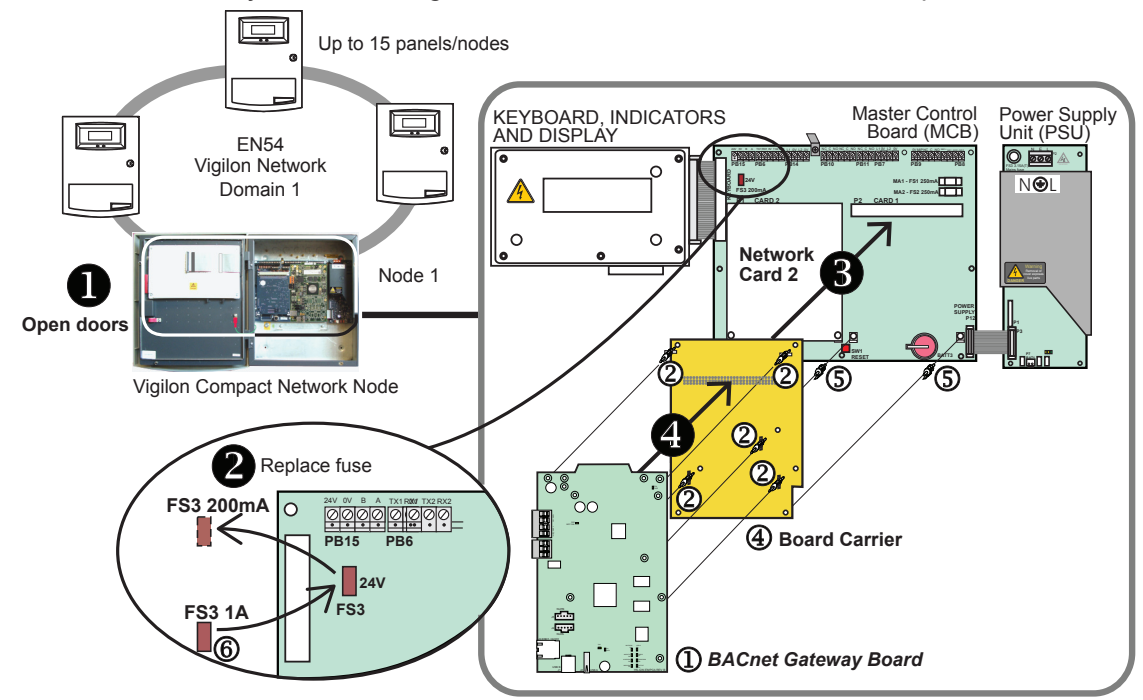

# Installation

#### How to wire the BACnet Gateway Board

The *BACnet Gateway Board* connects to the GENT EN54 Vigilon Compact network node via RS232 serial port 1 set to 19200 baud and over a computer network to a Head end System via RJ45 Ethernet. To wire a *BACnet Gateway Board* follow illustrated steps **1** to **6**.

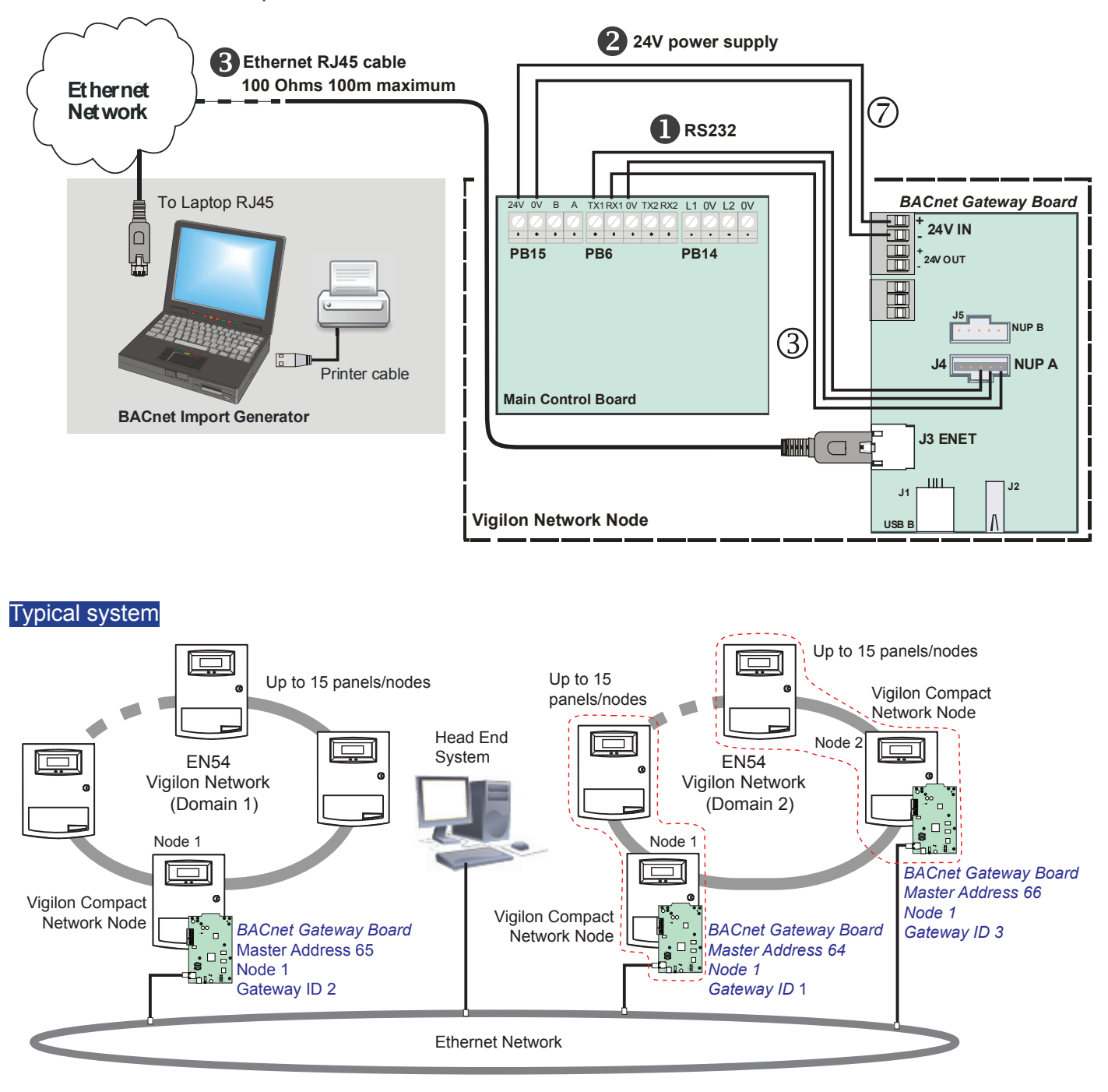

A Head End system resides on the customers Ethernet network, it monitors all the Vigilon fire alarm networks and provides graphical display.

Gent by Honeywell reserves the right to revise this publication from time to time and make changes to the content hereof without obligation to notify any person of such revisions of changes.

| GENT         | Hamilton Industrial Park, Waterside F | Road, Leicester LE5 1TN, UK.       | Website: www.gent.co.uk       |
|--------------|---------------------------------------|------------------------------------|-------------------------------|
| by Honeywell | Telephone: +44 (0) 116 246 2000       | Tech. Support www.gentexpert.co.uk | Fax (UK) +44 (0) 116 246 2300 |

# User guide **BACnet Import Generator** (V1.02)

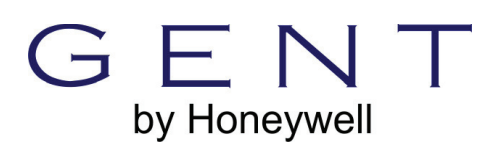

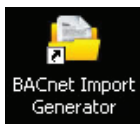

The **BACnet Import Generator** is used to create and edit the files for transfer to **BACnet Gateway** *Board(s)*. The transferred files contain data for correct communication between the Ethernet network and the GENT EN54 Vigilon fire detection and alarm systems.

#### System overview

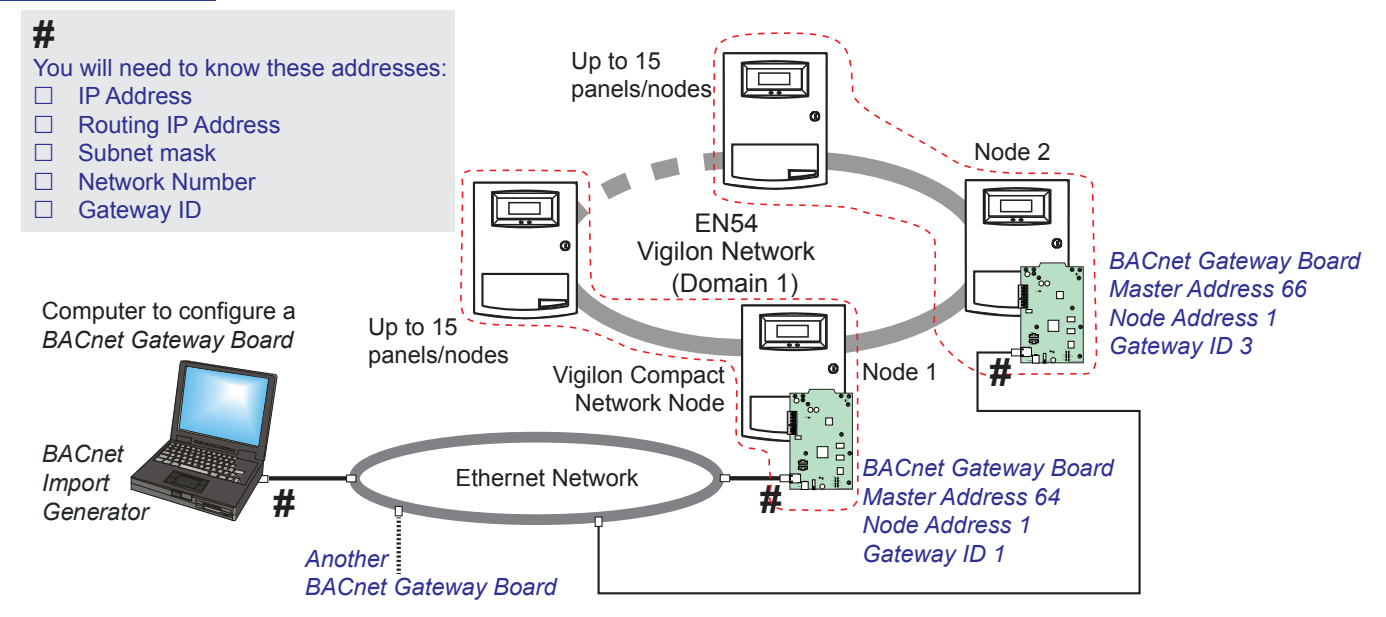

The above illustration shows there can be more than one BACnet Gateway in a single EN Vigilon network.

#### Vigilon Panel software version

BACnet Gateway requires the following card software in the EN Vigilon Network nodes and EN Vigilon panels:

| Card                 | EN Vigilon Network node - card versions | EN Vigilon panel - card versions |
|----------------------|-----------------------------------------|----------------------------------|
| Main Controller Card | V4.41                                   | V4.41                            |
| Loop Processor Card  | N/A                                     | V4.39                            |
| Network Card         | V4.07                                   | V4.07                            |
| Input Output Card    | V4.12                                   | V4.12                            |

#### BACnet Gateway Board addresses

For each BACnet Gateway Board you will need the site specific connection addresses from the site's IT Network administrator:

|                    | Factory set addresses<br>(for retrieval of .ini files) | Default addresses (where site specific addresses are not required) | Site specific addresses acquired<br>from Network administrator |
|--------------------|--------------------------------------------------------|--------------------------------------------------------------------|----------------------------------------------------------------|
| Gateway IP address | 192 . 168 . 2 . 5                                      | 192 . 168 . 2 . 5                                                  | :                                                              |
| Routing IP address |                                                        | 192 . 168 . 2 . 1                                                  | :                                                              |
| Subnet mask        | 255 . 255 . 255 . 0                                    | 255 . 255 . 255 . 0                                                | ·                                                              |
| BBMD IP address    |                                                        | 192 . 168 . 2 . 210                                                | ·                                                              |
| BBMD Subnet mask   |                                                        | 255 . 255 . 255 . 0                                                | ·                                                              |
| Network number     |                                                        | 65533                                                              | ·                                                              |
| Gateway ID.        |                                                        | 1                                                                  | :                                                              |

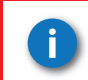

You will need unique Network numbers and Gateway ID's if there are two or more BACnet Gateways in the system using the same BACnet client and subnet.

□ You will also need the configuration files created for each Vigillon panel in the Vigilon network. These are the files and directories created from the Vigilon Commissioning tool for each panel.

NOTE: Each EN Vigilon Compact network node belongs to a 'Domain' and the node that has the BACnet Board fitted must have the lowest node address in a Vigilon network.

#### BACnet Import Generator Software

To run the BACnet Import Generator you will need .netframework 4 software installed on the Computer that will be used to configure a BACnet Gateway Board(s).

- □ Check using windows **START** -> **Settings** -> **Control Panel** -> **Add** / **Remove** program to see if *.netframework* 4 is installed on the Computer.
- □ If you need *.netframework 4* software then it can be downloaded from *http://www.microsoft.com/net* website. Install *.networkframework 4* on the computer.
- Download the *BACnet Import File Generator* software from *www.gentexpert.co.uk* website. Install the software on the Computer.

#### Run the BACnet Import Generator

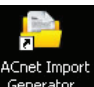

Click on the Generator icon to launch the BACnet Import Generator.

| BACnet Import G     | ienerator      |                      |               | -                  |                    |                   | ×                     |
|---------------------|----------------|----------------------|---------------|--------------------|--------------------|-------------------|-----------------------|
| File License        | About          |                      |               |                    |                    |                   |                       |
| Gateway type        |                |                      |               |                    |                    |                   |                       |
| Read Only           | Rea            | ad/Write             | Version: 1.02 | Date: 11th June 20 | 14 General releas  | se                |                       |
| Import file         |                |                      |               |                    |                    |                   |                       |
| Input source        | Select a dire  | ctory                |               |                    |                    |                   |                       |
| Output destination  | Select a dire  | ctory                |               |                    |                    |                   |                       |
|                     |                |                      |               |                    |                    |                   |                       |
|                     |                |                      |               |                    |                    |                   | Create import file    |
| GENTGW.INI          |                |                      |               |                    |                    |                   |                       |
| Information Basi    | ic Config. E   | vent Priorities      |               |                    |                    |                   |                       |
|                     |                |                      |               |                    | Gateway            |                   |                       |
| Model name:         |                | HSNCM_SDE            |               |                    | IP Address         | 192 🊔 . 168 🚔 . 2 | <b>≑</b> . 5 <b>≑</b> |
| Application softw   | are version:   | 10.3                 |               |                    | Routing IP Address | 192 🌩 . 168 🌩 . 2 | <b>.</b> 1 €          |
| Location:           |                | SITE NAME            |               |                    | Colorad mark       | 255 🛋 255 🛋 25    | 5 4 0 4               |
| Time Zone (UTC      | C) Dublin, Edi | nburgh, Lisbon, Lond | lon           |                    | ▼ Subhet mask      |                   |                       |
|                     |                |                      |               |                    | Network Number     | 65533 🚔 Gate      | way ID 1 🚖            |
|                     |                |                      |               |                    |                    |                   |                       |
|                     |                |                      |               |                    |                    |                   | Save to GENTGW.ini    |
| GentComm.ini        |                |                      |               |                    |                    |                   |                       |
| Panels to be monito | ored           | Add p                | anel Master A | ddr 64 🚔           | Mapping options    |                   |                       |
|                     |                | Remove               | panel Node Ac | ldr. 1 🚔           | Zones              |                   |                       |
|                     |                |                      | Com por       | 1                  | Sectors            |                   |                       |
|                     |                |                      | Baud rat      | e 19200 -          |                    |                   | Save GentComm.ini     |
|                     |                |                      |               |                    |                    |                   |                       |

#### Register the BACnet Import Generator

To register the BACnet Import Generator carry out steps **1** to **3** as shown below.

| Select <i>License - Register</i> and make a note<br>of the 'User Code'. Call or email Gent<br>Technical Support and exchange the<br>User code for a 'License key'. | License View license Register                                          | Select <i>View License</i> and check to ensure the License has installed. |
|----------------------------------------------------------------------------------------------------|------------------------------------------------------------------------|---------------------------------------------------------------------------|
| User code: AB37 F1C2 0009 E437 2A<br>License key.<br>Validate Close                                                                                                | 2<br>Enter the 'License key' here<br>and select the 'Validate' button. | This product is authorised Restriction Information 3 days remaining Close |

#### **User Guide**

#### Overview of files retrieval and transfer

|                |                   | BACnet Import Generator                                                                                                    | BACnet Import Generator                                                                                  |
|----------------|-------------------|----------------------------------------------------------------------------------------------------|----------------------------------------------------------------------------------------------------|
| BACnet Gateway | Ansfer<br>Etrieve | File         License         About           Gatemay type                                                                                                    | The BacnetImport dat file                                                                                |
| Board          | ц<br>К<br>К       | Import file                                                                                                    | is generated by the BACnet                                                                               |
|                |                   | Output destination Select a directory                                                                                                    | Import Generator and                                                                                     |
|                | Bacnotimport dat  | - Create import file                                                                                                    | transfered to the BACnet                                                                                 |
|                | Bachetimport.uat  | GENTGW.IN                                                                                                    | Gateway Board.                                                                                           |
|                | Gent Comm.ini     | Instruction     Base Carling     Event Rhortee       Model nome     HSMCM_SDE     IP Address     IP Address       Application software version     10.3     IP Address     IP Address       Location     Strice MARE     Subort mask     2.55     0.50       Time Zime     (JTC) Dubin, Edinburgh, Lakon, London     Network Number     ES33     Gateway                                                                                                    | The GentComm.ini and<br>GENTGW.ini files are<br>normally retrieved to the<br>BACnet Import Generator for |
|                | GENTGW.ini        | SertCom.xi Parole b b nontored  Magaing options  Magaing options  Magaing options  Magaing options  Magaing options  Magaing options  Com port  Sere CentCom xi  Sere CentCom xi | editing before transfer back to the BACnet Gateway Board.                                                |

# How to configure a BACnet Gateway

#### File menu

#### Load

Select **File** -> **Load** and navigate to the respective **Output** destination directory to select previously saved *.ini* files associated with a Vigilon network. Once loaded these files can be edited and then transferred back to the *Bacnet Gateway Board*.

#### Save

Select File -> Save and navigate to an Output destination directory to which the edited .ini and .dat files are saved.

#### New

It is good practice to select **New** to clear previous settings in *BACnet Import Generator* to factory default values when working on new files. Select **File -> New** and note the settings in *GENTGW.ini* and *GentComm.ini* revert to factory default values.

#### Methods

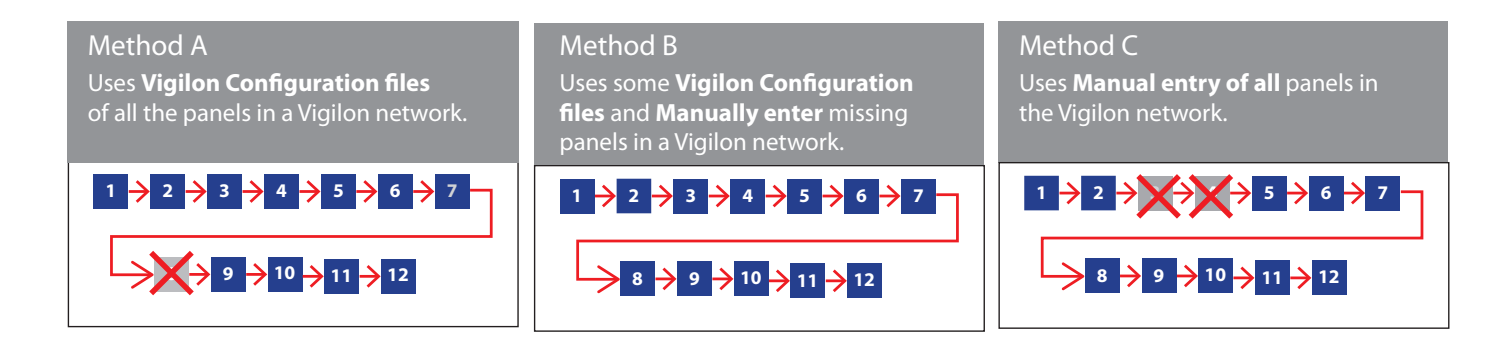

#### Select the Gateway type

The Gateway type is determined by the BACnet Gateway Board fitted in the Vigilon Network Node.

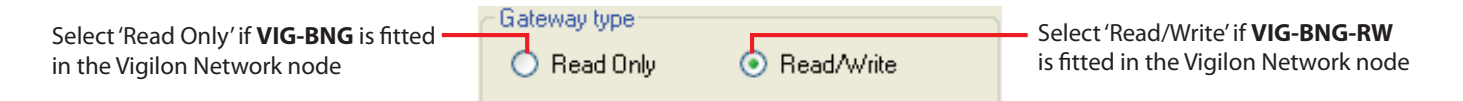

#### Create Input Source and Output destination directories

The **Input source** directory holds the Vigilon configuration and the **Output** destination holds the *GENTGW.ini* and *GentComm.ini* files, along with the *BacnetImport.dat* file.

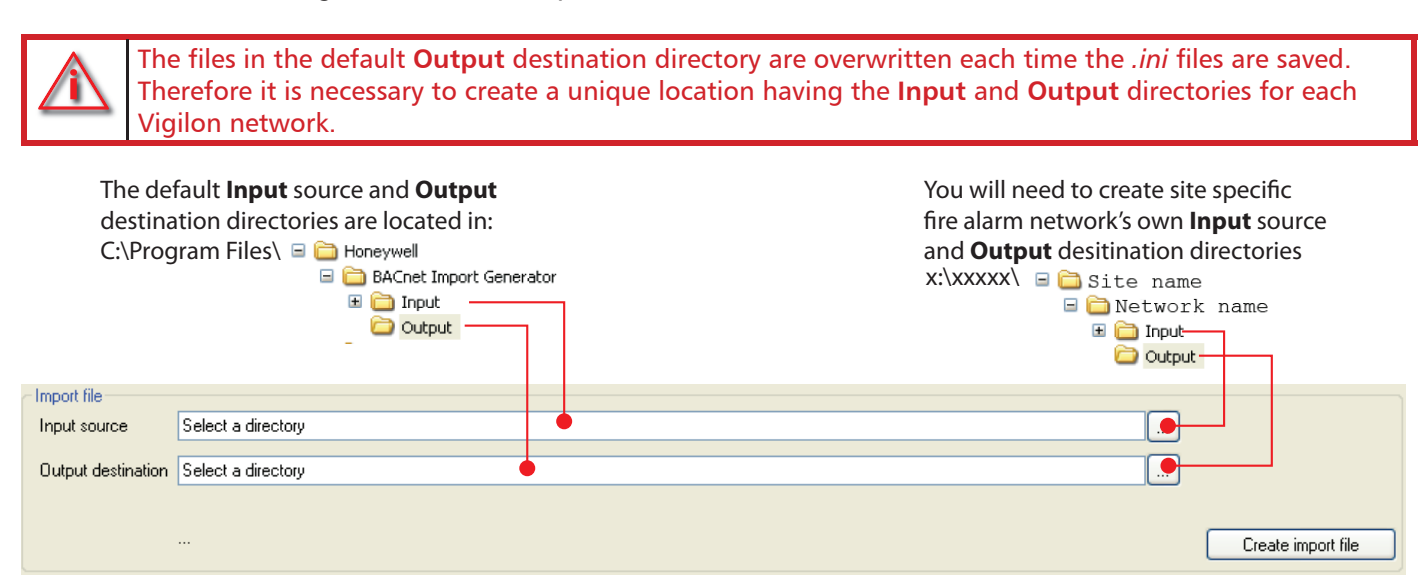

#### 3

#### Copy the Vigilon Configuration files to the Input directory

The *BACnet Gateway Board* needs to know about all the Vigilon panels in the Vigilon network. The *BACnet Import Generator* makes use of these files to populate the initial settings in the *GentComm.ini* file on retrieval. The populated data includes all the panels in the Vigilon network and their addresses.

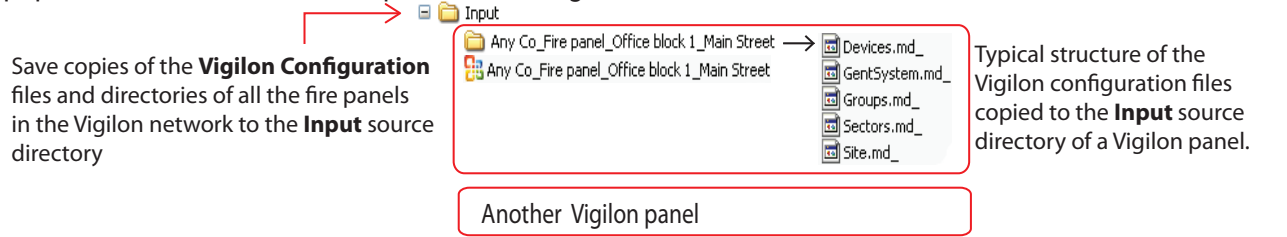

#### Create BACnetImport .dat file

Click on the **Create import file** button and note a *BACnetImport.dat* file is created and appears in the **Output** destination directory. Note the working fields of the *GentComm.ini* file are automatically populated with data from the Vigilon Commissioning files in the **Input** Source directory.

#### 5

#### Retrieve GENTGW.ini and GentComm.ini files

Select **File** -> **Retrieve Gateway settings** to retrieve the *GENTGW.ini* and *GentComm.ini* files from the *BACnet Gateway Board*. These files are then held in a working location for editing.

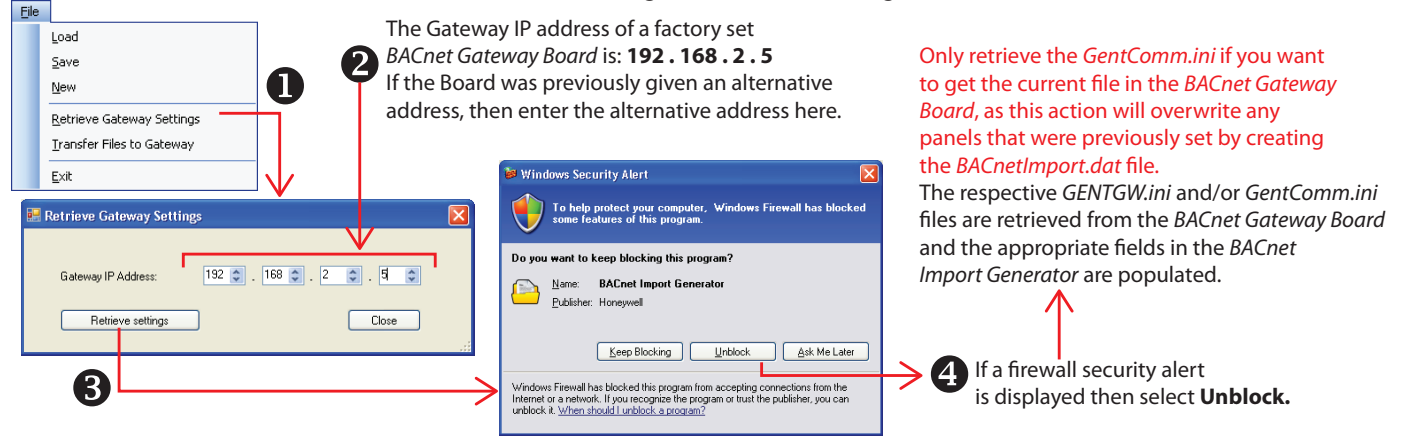

# 6 Edit the GENTGW.INI file

Edit the gateway specific *GENTGW.ini* file data, ensure the fields under the **Information** tab are filled. Enter the Model name, Application software, Location and timezone. Set the required Gateway IP Address, Routing IP Address. **Information Tab** 

|                                                                                        | Enter th                                                        | e site name       | B Enter 0                                                                        | Gatew                            | ay Addresses                                                                    |             |
|----------------------------------------------------------------------------------------|-----------------------------------------------------------------|-------------------|----------------------------------------------------------------------------------|----------------------------------|---------------------------------------------------------------------------------|-------------|
| GENTGW.INI<br>Information Basic Config. E                                              | vent Priorities                                                 |                   |                                                                                  |                                  |                                                                                 |             |
| Model name:<br>Application software version:<br>Location:<br>Time Zone [GMT] Greenwich | HSNCM_SDE<br>10.3<br>SITE NAME<br>Mean Time : Dublin, Edinburgh | n, Lisbon, London | <br>Gateway<br>IP Address<br>Routing IP Address<br>Subnet mask<br>Network Number | 192 🔹<br>192 🔹<br>255 📚<br>65533 | . 168 • . 2 • . 5<br>. 168 • . 2 • . 1<br>. 255 • . 255 • . 0<br>• Gateway ID 1 | <> <> <> <> |
|                                                                                        |                                                                 |                   |                                                                                  |                                  |                                                                                 |             |

2 Select the country time zone

#### □ Basic Configuration Tab

Enter BBMDD Device IP Address and Subnet mask. This data can be acquired from the sites Network Administrator. BBMD (BACnet Broadcast Management Device) is required when the Gateway is on a different Subnet to client.

| Information Basic Coning. Event Priorities |  |
|--------------------------------------------|--|
| CBBMDDevice                                |  |
| IP Address 192 🗘 . 168 🗘 . 2 🗘 . 210 🗘     |  |
| Subnet mask 255 🗘 . 255 🗘 . 255 🗘 . 0 🗘    |  |
|                                            |  |
|                                            |  |
|                                            |  |
|                                            |  |

#### Event Priorities Tab

Normally the event priority settings should not be changed and they are shown for reference here.

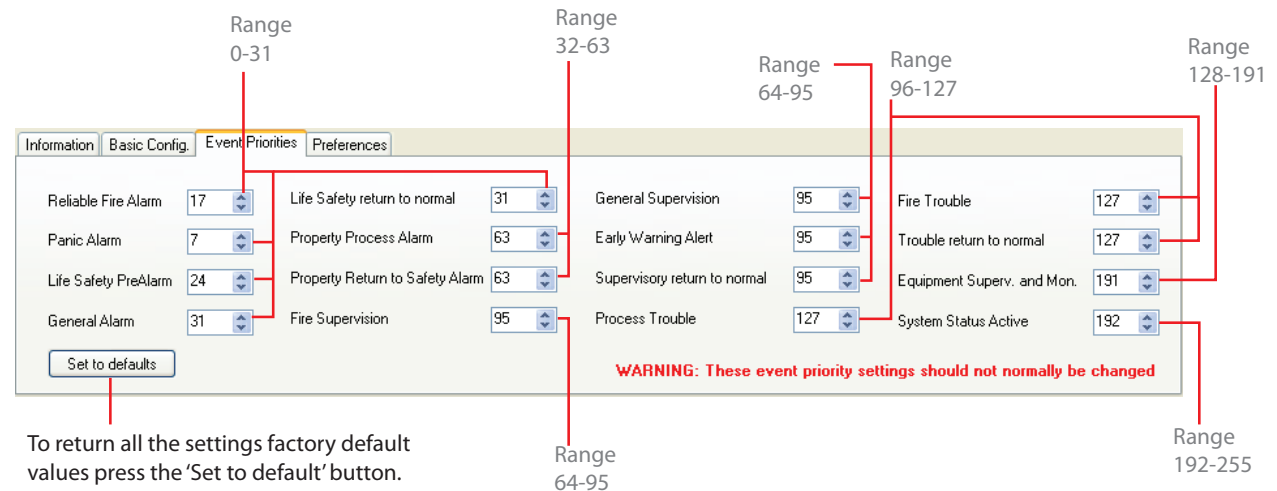

#### □ Preferences Tab (applicable to Read/Write BACnet Gateway Board only)

Check the **Subfault** and **Prefire** events if they are required to be displayed at the Head end system. A prefire is a condition resulting from small signals of fire detection that is at a higher sensitivity than the selected STATE of detection. A sub fault is a signal that can result from noise and environmental condition.

| Information Basic Config. Event Priorities | Preferences |
|--------------------------------------------|-------------|
|                                            |             |
|                                            |             |
| SubFaults                                  |             |
| PreFires                                   |             |
|                                            |             |

# Create the GENTGW.ini file

Select **Save to GENTGW.ini** button to save the *GENTGW.ini* data edited in the *step* 6 to the **Output** destination directory. For information on the Output directory see *Step* 3.

# 8 Manually enter Vigilon panels

You can manually add all the panels in a Vigilon network or in the absence of some Vigilon Configuration you can manually add the missing Panels, see 'Methods' section for information on when to manually add Panels. The loop devices on the manually added panels are learnt by the system, the learning process can take some time. Click on Add panel **1** and enter the panel and domain addresses **2** and then select **OK 6**. Repeat the process until all the panels are <u>entered</u>. You will also need to enter the Bacnet Gateway Master and Node addresses **5**.

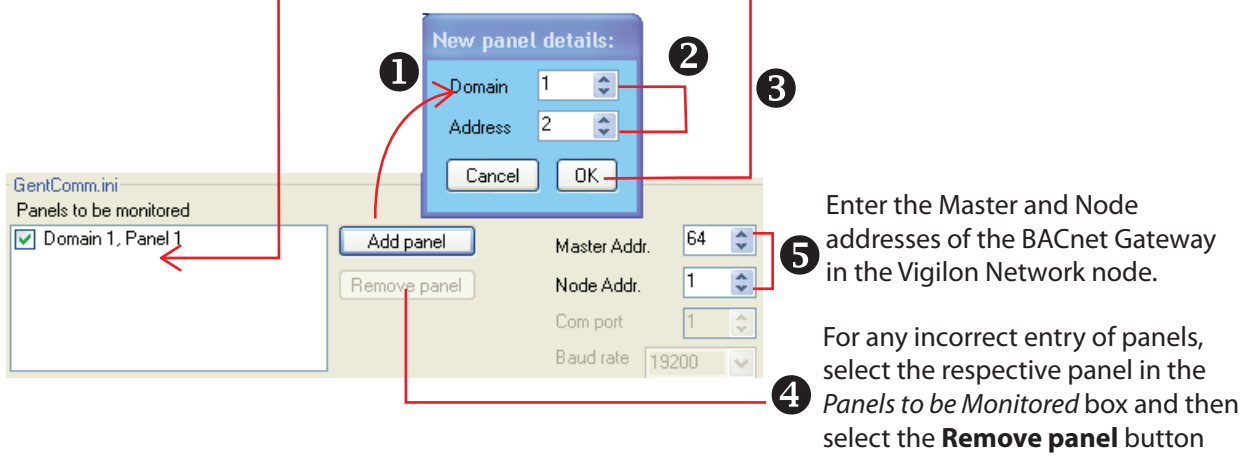

#### 9

#### Edit the *GentComm.ini* file

You can edit the *GentComm.ini* file by editing the setting in the following dialogue box, in particular by changes to the settings of the mapping and scanning options.

Check the respective box if manning of Devices Zones

| Image: Domain 1, Panel 3     Hemove panel     Node Addr.     Image: Domain 1, Panel 3     Sectors       Image: Domain 1, Panel 4     Com port     Image: Domain 2, Panel 4     Sectors       Image: Domain 1, Panel 4     Baud rate     19200     Image: Domain 2, Panel 4 | anning options Sectors Sensitivity Save Ger | nd Builds | Devices     Zones     Sectors     Command Bu | 64 🗢<br>1 📚<br>1 📚 | Master Addr.<br>Node Addr.<br>Com port<br>Baud rate | Add panel<br>Remove panel | Domain 1, Panel 1<br>Domain 1, Panel 2<br>Domain 1, Panel 3<br>Domain 1, Panel 4 |  |
|----------------------------------------------------------------------------------------------------|---------------------------------------------|-----------|----------------------------------------------|--------------------|-----------------------------------------------------|---------------------------|----------------------------------------------------------------------------------|--|
|----------------------------------------------------------------------------------------------------|---------------------------------------------|-----------|----------------------------------------------|--------------------|-----------------------------------------------------|---------------------------|----------------------------------------------------------------------------------|--|

- 3 These options appear for a Read Write BACnet Gateway Board only. Check the required boxes. For example where scanning of Sector alarms status is required then check the Sectors box, similarly for Sensor Sensitivity state check Sensitivity and mapping of Command Build check Command Builds.
- □ If the scanning option 'Sectors' is checked then the alarm status of the Sectors is passed on to the Head End System.
- □ If the 'Sensitivity' box is checked then the sensitivity STATE of each sensor on the panel loops are passed on to the Head End system.

#### 10

#### Create the Gentcomm.ini file

and scanning options.

Select Save to GentComm.ini button to save the GentComm.ini file to the **Output** destination directory, see step 2 for information on the **Output** destination directory.

#### 11 How to transfer the files to the BACnet Gateway Board You can selectively transfer the .ini and .dat files from the BACnet Import Generator to the BACnet Gateway Board. Select File -> Transfer Files to Gateway to transfer the selected .ini and .dat files to the BACnet Gateway Board. The Gateway IP address of a factory set 2 BACnet Gateway Board is: 192.168.2.5 Eile If the Board was previously given an alternative 🔜 File Transfer Load address, then enter the alternative address here. <u>S</u>ave Gateway Current IP Address: 192 🗢 . 168 🗢 . 2 🗢 . 5 New Files to be transfered: Π Retrieve Gateway Settings 🚞 Output Transfer Files to Gateway BACnetImport <u>E</u>xit 🧟 GentComm 🗿 GENTGW Transfer Close (3) Select all three or the required .ini and .*dat* files for transfer and then click **Open.** Click the Transfer button and note the selected .ini and .dat files are transferred to the

Note the selected files are listed in the 'Files to be transferred'.

#### 12 Startup messages and normal indications

Restart the BACnet Gateway and observe the Network node display gives startup messages as shown below. Ensure normal LED indications are given on the BACnet Gateway Board.

If the Ethernet cable is faulty or disconnected then to Vigilon Network Node will display the following message: "Ethernet Cable Disconnected"

#### Typical start up messages on the Vigilon Network Node display

BACnet Gateway Board.

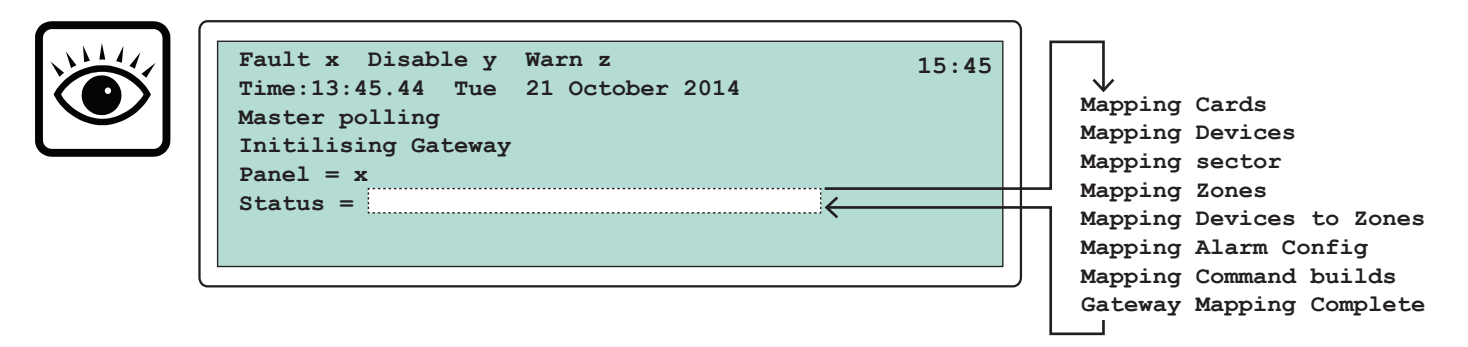

#### Typical indication at the BACnet Gateway Board

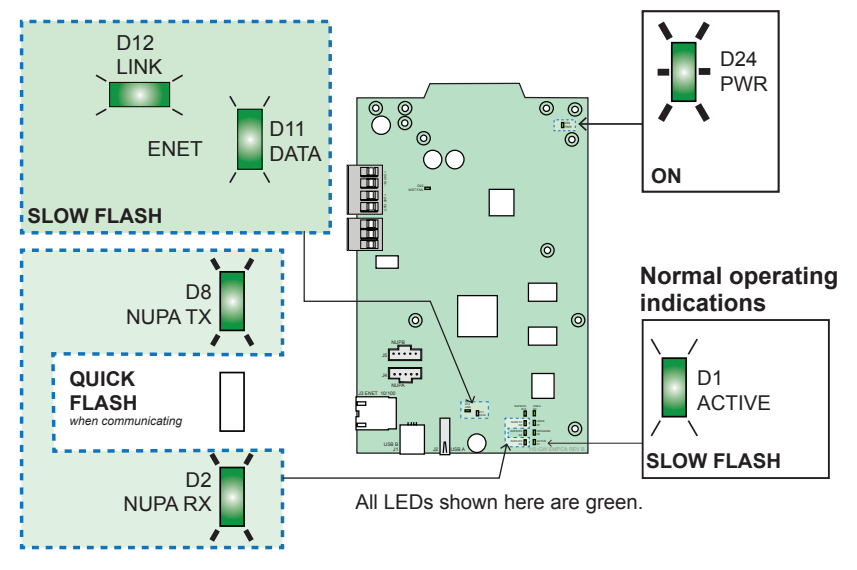

# **User Guide**

## Trouble shooting

- 1. Ensure the BACnet Gateway Board is correctly fitted inside the Network node and check fuse FS3 was replaced.
- 2. Check all the wiring to the BACnet Gateway Board and to the MCB inside the Network Node.
- 3. Check to ensure normal operating indications are given on the BACnet Gateway Board.
- 4. Ensure the Vigilon Network Node has port 1 set to 19200 Baud & Standard Mode with correct Domain and Node address.
- 5. Check the Vigilon Network node has given the start up messages and ended with Master polling message and Gateway mapping complete.
- 6. Ensure IP addresses and Gateway ID entered in the tool were correct before creating the .ini files.
- 7. Check to ensure the .ini files were created using the latest Vigilon Configuration files and the method used and steps taken were correctly followed, see Method section
- 8. Ensure the network adapter card in the laptop is setup with correct IP address and Net Mask.
- 9. If the tool fails to connect to the gateway when transferring files then recheck the Gateway IP address specified is the Current IP address is correct.
- 10. Ensure ethernet cable is connected and there is no "Ethernet Cable Disconnected" message on the panel.

#### Head End system

On completion of the above configuration you will need to test the Head End system to ensure it gives the required indications of the fire alarm systems.

Gent by Honeywell reserves the right to revise this publication from time to time and make changes to the content hereof without obligation to notify any person of such revisions of changes.

| GENT         | Hamilton Industrial Park, Waterside F | Road, Leicester LE5 1TN, UK.       | Website: www.gent.co.uk       |
|--------------|---------------------------------------|------------------------------------|-------------------------------|
| by Honeywell | Telephone: +44 (0) 116 246 2000       | Tech. Support www.gentexpert.co.uk | Fax (UK) +44 (0) 116 246 2300 |